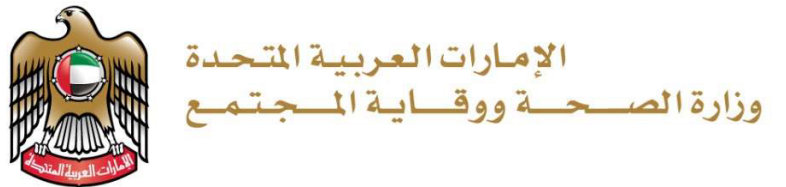

# Adding a Partner in a Private Medical Facility

# **About the Service**

This service allows addition of a new partner in health facilities, including public and specialized clinics, medical centers, diagnostic and rehabilitation centers, emergency and home health centers, fertility and recuperation centers, one-day surgery centers and hospitals, and hospitals of different sizes and specialties.

# **Service Process**

- Login to the facility's account on the MOHAP website or smart app using the UAE PASS to apply for the service.
- Submit the application and pay the fees.
- Once the application is approved, the new partner will be added to the partners list, and the license data will be updated.
- License will be issued through the e-system without any modification.

# **Required Documents**

- A copy of the facility's license issued by MOHAP.
- A letter from the owner requesting the addition of a partner in the facility.
- A copy of the Trade License issued by the Department of Economic Development.
- A list of partners' names.

# **Conditions & Requirements**

1. The partner's name must be mentioned in the Trade License

# Service completion duration

• 3 working days

# Service fees

# Service channels

# **Service locations**

- MOHAP Website: www.mohap.gov.ae
- MOHAP Smart App
- Email: info@mohap.gov.ae

# Support

- Call Center: 80011111
- Email: info@mohap.gov.ae

# **Payment channels**

• E- Payment

## **Target audience**

• Investors in the health sector who own different health facilities (hospital, convalescent home, fertility center, emergency center, home medical center, general and specialized clinics, multi-specialty center, medical diagnosis center, rehabilitation center, one-day surgery center.)

#### Resources

- eTransform-Licensing User Manual Ver 1
- 03\_Adding a Partner in a Private Medical Facility
- Infographic Adding a Partner in a Private Medical Facility PDF 371KB

#### **Department name**

Licensing and Accreditation

### Sector name

Health Regulation

#### **Main service**

Medical Establishment Licencing and Registration

# **Service Code**

110-03-021-052

# **Service Classfication**

Transactional

# **Sub Service Type**

Auxiliary

# Service Type

Government to Business

# **Related Services**

• Departments of Economic Development : Issuance of a trade license for the facility

#### **Service Bundle**

This service is not linked to any bundles.

# **Number of Transactions**

44

# Notes

This service accepts documents authenticated with the UAE PASS Digital Seal.

# **Sustainable Goals**

Good Health And Well-Being